## Instructions for using Object Collection and Trigger mechanics in Unity

Jason Fritts *jfritts@slu.edu* 

#### Note for Unity 5

In Unity 5, the developers dramatically changed the Character Controller scripts. Among other things, they privatized access to the movement variables such as jumpSpeed and moveSpeed, which are needed to create the jump and speed boosts.

Consequently, in order to use these scripts, it is necessary to use the earlier version of the Character Controller from Unity 3 and 4. So, instead of **FPSController**, **RigidBodyFPSController**, or **ThirdPersonController**, we'll be using the **First Person Controller**. If you already have one of the former in your script, you'll need to disable it, and add a **First Person Controller** in its place. While the **First Person Controller** isn't available in the Standard Assets anymore, it's been included in the SLU CS assets package, so you can find it in the Project window, under the Assets/Standard Assets/Character Controllers/ folder.

### 1 Super Jump Trigger

- Change the Tag of First Person Controller to Player
  - Select First Person Controller object in the Hierarchy window.
  - In the Inspector window, change the **Tag** to **Player**. This tag should already exist, but if not you will need to create it by selecting the **Add Tag...** option from the drop-down menu, clicking on the + symbol under **Tags**, entering the name **Player** in the pop-up window, and clicking the Save button.
- Add one or more SuperJumpTrigger prefab objects into your Scene at the desired places
  - To facilitate ease of use, we created a Prefab for the SuperJumpTrigger. However, this Prefab was easy to make it is nothing more than an empty object with a Box Collider, and Audio Source, and an attached JumpTrigger script.
  - In the Project window, select the Assets/CSCI 130 Assets/Prefabs/ folder. Inside you will find the Super-JumpTrigger prefab object.
  - For each location you desire to have a jump trigger in your scene, move your camera to that position and then drag the SuperJumpTrigger prefab object from the Project window into the Scene window. Each time you drag one into the Scene, it will create a unique instance of the jump trigger.
  - After creating an instance of the SuperJumpTrigger, you may position and re-size it as desired, either through the Inspector window, or via the Unity selection, translation, rotation, and sizing tools available in the upper left-hand corner of the Unity editor (see below):

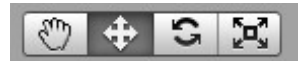

- In addition, the SuperJumpTrigger includes a JumpTrigger script, which has the following paramters:

| 🔻 I 🗹 Jump Trigger (Script) |                   | 🔯 🌣, |
|-----------------------------|-------------------|------|
| Script                      | Js JumpTrigger    | 0    |
| Jump Multiplier             | 5                 |      |
| Jump Boost Sound            | None (Audio Clip) | 0    |

 The parameters in the JumpTrigger script are: Jump Multiplier and Jump Boost Sound. Like the speed boost, Jump Multiplier indicates how many times higher the the player can jump when inside the jump trigger area, while Jump Boost Sound is an optional sound that plays if the Player jumps when inside the jump trigger area.

Below shows an example parameterization that will increase the jump height by  $5 \times$  and will play the **door\_powerup** sound when the Player jumps (while inside the jump trigger area).

| 🔻 🌛 🗹 Jump Trigger (Script) |                | 💽 ‡, |
|-----------------------------|----------------|------|
| Script                      | Js JumpTrigger | 0    |
| Jump Multiplier             | 5              |      |
| Jump Boost Sound            | 븢 door_powerup | 0    |

 Unlike the scoring and speed boost gameplay mechanics, you do <u>not</u> need to add an Audio Source component to the First Person Controller in order to play the jump boost audio sound. The SuperJumpTrigger prefab already contains the requisite Audio Source component.

# 2 Audio Trigger

- Change the Tag of First Person Controller to Player
  - Process is identical to the first bullet in SuperJumpTrigger, above.
- Add one or more AudioTrigger prefab objects into your Scene at the desired places
  - Process is again identical to the second bullet above, where you added instances of the SuperJumpTrigger prefab element into the game. The only difference is that the AudioTrigger has its own script, with different parameters, as shown below:

| 🛚 📕 🗹 Audio Trigger (So | cript)            | 💽 ‡, |
|-------------------------|-------------------|------|
| Script                  | Js AudioTrigger   | 0    |
| Audio File              | None (Audio Clip) | 0    |
| Play Only Once          |                   |      |
| Multi Play Delay        | 1                 |      |

- The parameters in the AudioTrigger script are: Audio File, Play Only Once, and Multi Play Delay. The Audio File parameter is obviously the sound file that will be played when the Player enters the trigger area. The Play Only Once option is a checkbox that indicates whether the audio clip can be played more than once per game – if checked, the audio clip can be played only once during the entire game; if unchecked, it will play again whenever the Player re-enters the trigger area.

The last parameter, Multi Play Delay is only relevant if Play Only Once is unchecked. It's purpose is to prevent the audio trigger from re-playing the audio clip too frequently by enforcing a minimum wait period until the audio clip can be played again.

Below is an example parameterization that will play the **thunder3** sound when the Player enters the trigger area. It will play this sound each time the Player enters the trigger area, provided at least 15 seconds has passed since the sound file was last played.

| 🔻 🌛 🗹 Audio Trigger (Script) |                 | 💽 🌣, |
|------------------------------|-----------------|------|
| Script                       | Js AudioTrigger | 0    |
| Audio File                   | 븢 thunder 3     | 0    |
| Play Only Once               |                 |      |
| Multi Play Delay             | 15              |      |

- Similar to the SuperJumpTrigger, it is not necessary to add an Audio Source component to the First Person Controller in order to play the audio clip. The AudioTrigger prefab already contains the requisite Audio Source component.
- Note: Again, if you haven't already, be sure to remove the Audio Listener component on the Main Camera. A scene can only have one Audio Listener for audio to work correctly. Since both the Main Camera and the camera in the First Person Controller have an Audio Listener, you need to remove/delete one. While playing the game, the player should hear the audio from the perspective of the player controller, so the Audio Listener on the Main Camera is the one that should be deleted.
- Optionally modify the AudioTrigger's play parameters, in the attached Audio Source component
  - The AudioTrigger includes an Audio Source component that specifies further parameters regarding how the audio clip is played. These include whether it is 2D or 3D audio, whether it's looping, the attenuation characteristics for 3D audio, etc. Modify these as needed for each individual audio trigger.

## **3** Object Collection and Scoring

- Change the Tag of First Person Controller to Player
  - Process is identical to the first bullet in **SuperJumpTrigger**, above.
- Add PlayerScoring script to First Person Controller
  - Select First Person Controller object in the Hierarchy window.
  - In Inspector window, click on the Add Component button.
  - In the drop-down menu, select Scripts → PlayerScoring. You should now see the following script component attached to First Person Controller.

| 🔻 Js 🗹 Player Scoring (Script) |                 | 🔯 🔅, |
|--------------------------------|-----------------|------|
| Script                         | B PlayerScoring | 0    |
| Score Text                     | None (Text)     | 0    |

- Add ObjectScoring script to each of the Rigidbody objects you want to collect for scoring
  - For each object that you want to collect for scoring, first select it in the Hierarchy window.
  - In the Inspector window, make sure that it has the Rigidbody component.
  - In the Inspector window, change the Tag to CollisionObject. If this Tag does not exist yet, you will need to create it by selecting the Add Tag... option from the drop-down menu, clicking on the + symbol under Tags, entering the name CollisionObject in the pop-up window, and clicking the Save button.
  - In the Inspector window, click on the Add Component button.
  - In the drop-down menu, select Scripts → ObjectScoring. You should now see the following script component attached to the object.

| J (Script)        | 2                                                     |
|-------------------|-------------------------------------------------------|
| Js ObjectScoring  | 0                                                     |
| 1                 |                                                       |
|                   |                                                       |
| None (Audio Clip) | 0                                                     |
|                   | g (Script)<br>DbjectScoring<br>1<br>None (Audio Clip) |

- The parameters in the ObjectScoring script are: Value, Destroy On Collision, and Collect Sound. Value is the number of points added to the game score when the player collides with this object. Destroy On Collision dictates whether the object is deleted from the game upon collision – if the box is checked it will be deleted from the game; if not checked, it remains in the game. Finally, Collect Sound is an optional audio file that is played when a collision occurs.

Below shows an example parameterization that upon collision will add +5 points, will <u>not</u> delete the object from the game, and will play the **Ammo\_pickup** sound.

| 🔻 🖪 🗹 Object Scoring | (Script)        | 2 | \$, |
|----------------------|-----------------|---|-----|
| Script               | B ObjectScoring |   | 0   |
| Value                | 5               |   |     |
| Destroy On Collision |                 |   |     |
| Collect Sound        | #Ammo_pickup    |   | 0   |

- Optionally, if you're creating many objects with the ObjectScoring script, you can make a Prefab object that already has the appropriate Tag, Rigidbody component, and ObjectScoring script, and then quickly create instances of this Prefab by dragging them into the game.
- Optionally add an Audio Source to the First Person Controller
  - If you want an audio sound played when the player collects a CollisionObject, you need to add an Audio Source component to the First Person Controller.
  - In the Inspector window, click on the Add Component button.
  - In the drop-down menu, select Audio → Audio Source. When the player now collides with an object, it will play the sound file specified by that object's Collect Sound setting in its ObjectScoring script.
  - Note: If you haven't already, be sure to remove the Audio Listener component on the Main Camera. A scene can only have one Audio Listener for audio to work correctly. Since both the Main Camera and the camera in the First Person Controller have an Audio Listener, you need to remove/delete one. While playing the game, the player should hear the audio from the perspective of the player controller, so the Audio Listener on the Main Camera is the one that should be deleted.
- To display the game score, add a Text object to the Scene
  - In the Hierarchy window, click on the Create button and select  $UI \rightarrow Text$ . Once you've done this, you'll see three objects added to your scene a Canvas, a Text object under Canvas, and an EventSystem, as shown below.

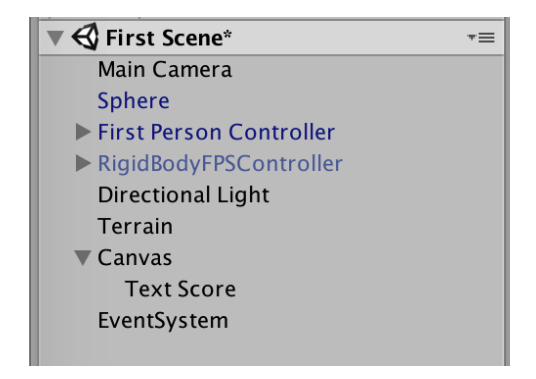

The Canvas object defines the HUD (Heads-Up Display) overlay that is added on top of the game view, when
playing the game. The EventSystem controls communication between the game and the HUD, and the Text
object is the object we'll use for displaying the score from object collection.

- For reference, you may want to change the name of the Text object to something more descriptive like Text
   Score, though this is not required.
- To modify the paramters of the **Text** element, select it in the Hierarchy window, and you will see the following in the Inspector window.

| Text                | <b>a</b> •        |
|---------------------|-------------------|
| New Text            |                   |
| Character           |                   |
| Font                | Arial O           |
| Font Style          | Normal +          |
| Font Size           | 14                |
| Line Spacing        | 1                 |
| Rich Text           |                   |
| Paragraph           |                   |
| Alignment           |                   |
| Align By Geometry   |                   |
| Horizontal Overflow | Wrap \$           |
| Vertical Overflow   | Truncate +        |
| Best Fit            |                   |
| Color               | J //              |
| Material            | None (Material) O |
| Raycast Target      |                   |

- To make the text more visible, in the Inspector window, change Font Size to a larger value like 20 or 24.
- You may also want a more visible color for the text than black, so change Color to a bright color like white, yellow, or other more visible color.
- And while not completely necessary (because we'll be changing it in the code), you may want to change the text to "Scoring:".
- Finally, in order for the displayed score to be updated each time another object is collected, attach the **DisplayScore** script to the **Text** object.
- Next, adjust the position of the Text score within the HUD display
  - When you added the Text (and Canvas) object in the Hierarchy window, you may have noticed that a large white rectangular box appeared in your Scene window. To get a better view of it, adjust your view position in the Scene window so that you can see the whole rectangular white box, as shown below.

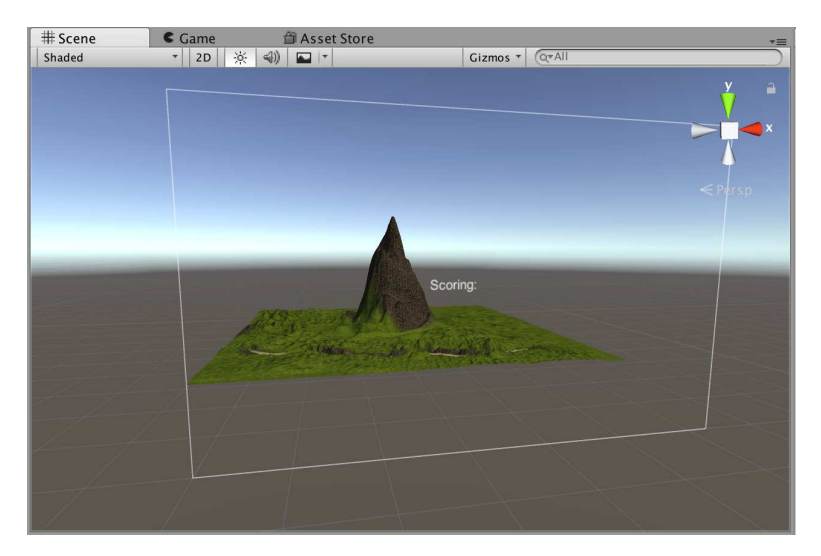

 This is your visual display for what the HUD will look like while playing the game. Notice that you can select the **Text** object and move it within the canvas area, as shown here. I suggest moving it to one corner of the Canvas/HUD.

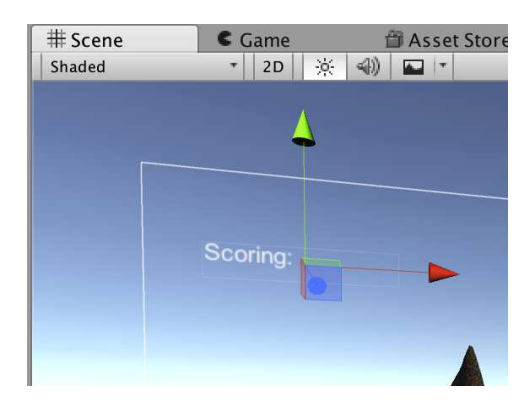

 In order for this positioning to work correctly across different screen sizes, I also recommend selecting the Canvas object in the Hierarchy Window, and then adjusting its parameter for UI Scale Mode to Scale with Screen Size in the Inspector window, as shown.

| 🔻 🔝 🗹 Canvas Scaler (  | (Script)   |            |     | 🔯 🌣,  |
|------------------------|------------|------------|-----|-------|
| UI Scale Mode          | Scale With | Screen Siz | ze  | +     |
| Reference Resolution   | X 800      | Y 6        | 00  |       |
| Screen Match Mode      | Match Wid  | th Or Heig | jht | \$    |
| Match                  | 0          |            |     | 0     |
|                        | Width      |            | He  | eight |
| Reference Pixels Per U | r 100      |            |     |       |

- Finally, link the Text score object to the PlayerScoring script
  - In the Hierarchy window, select the **First Person Controller**. Scroll down in the Inspector window until you see the parameters for the **PlayerScoring** script.
  - Click and hold on the Text element that displays the score. While holding down the mouse button, drag the Text element into the Score Text parameter in the PlayerScoring script.
  - After completing this, the PlayerScoring script should show the name of your Text element after the Score Text parameter. This links the two objects together, so now the score should display correctly when you play the game.

| 🔻 🌆 Vlayer Scoring (Script) |                   | [ 🖉 🔅, |
|-----------------------------|-------------------|--------|
| Script                      | PlayerScoring     | 0      |
| Score Text                  | Text Score (Text) | 0      |

## 4 Speed Boost from Object Collection

- Add PlayerSpeedBoost script to First Person Controller
  - Process is identical to the first bullet above, where you added the PlayerScoring script to the First Person Controller. Here you simply use the PlayerSpeedBoost script instead.
  - The only difference is that the PlayerSpeedBoost script is simpler; it does not have any parameters that need to be defined.
- Add **ObjectSpeedBoost** script to each of the **Rigidbody** objects you want to give a speed boost upon collection

|                          | 144                 |       |
|--------------------------|---------------------|-------|
| 🔻 🎝 🗹 Object Speed Boost | (Script)            | D \$. |
| Script                   | Js ObjectSpeedBoost | 0     |
| Speed Multiplier         | 3                   |       |
| Speed Boost Duration     | 5                   |       |
| Destroy On Collision     |                     |       |
| Speed Boost Sound        | None (Audio Clip)   | o     |
|                          |                     |       |

- Process is identical to the second bullet above, where you added the ObjectScoring script to the Rigidbody objects. Here you're adding the ObjectSpeedBoost script instead, which has a few different parameters, as shown below:
- The parameters in the ObjectSpeedBoost script are: Speed Multiplier, Speed Boost Duration, Destroy On Collision, and Collect Sound. Speed Multiplier indicates how many times faster the player becomes (e.g. 3 would indicate three times faster). Speed Boost Duration indicates how many seconds the speed boost will last. Destroy On Collision and Speed Boost Sound are identical to ObjectScoring, determining whether the object will be deleted and which sound (if any) will be played upon collision.

*Note:* If you don't want an object deleted after a collision, and both the **ObjectScoring** and **ObjectSpeedBoost** scripts are attached to an object, then **Destroy On Collision** must be unchecked in <u>both</u> scripts.

Below shows an example parameterization that will increase speed by  $5 \times$  for 8 seconds, will delete the object from the game, and will play the **Crossbow\_explosion** sound.

| 🔻 Is 🗹 Object Speed Boost (Script) |                     | 2 \$, |
|------------------------------------|---------------------|-------|
| Script                             | ls ObjectSpeedBoost | 0     |
| Speed Multiplier                   | 5                   |       |
| Speed Boost Duration               | 8                   |       |
| Destroy On Collision               |                     |       |
| Speed Boost Sound                  | 븢 Crossbow_explosio | n o   |
| Speed Boost Sound                  | 픚 Crossbow_explosio | n     |

- Optionally, if you're creating many objects with the ObjectSpeedBoost script (and/or ObjectScoring script), you can make a Prefab object that already has the appropriate Tag, Rigidbody component, and one or both scripts, and then quickly create instances of this Prefab by dragging them into the game.
- Optionally add an Audio Source to the First Person Controller
  - Just like bullet three for PlayerScoring, if you want to play an audio sound when the player collects a CollisionObject, you need to an Audio Source component to the First Person Controller.

## 5 Player Shooter Script

- The **Shooter** script we created in the *Wall Shooter* assignment has been adapted for you to function on the player controller. Simply add the **PlayerShooter** script to the **First Person Controller**. Be sure to place it directly on the **First Person Controller**, and <u>not</u> on the **Main Camera** sub-object within it.
  - Select First Person Controller object in the Hierarchy window.
  - In the Inspector window, click on the Add Component button.
  - In the drop-down menu, select Scripts → PlayerShooter. You should now see that script attached to the Main Camera under First Person Controller.
  - Select appropriate parameters for the PlayerShooter script, just like we did in the Wall Shooter assignment.